### Remove Add to Cart Option in the Parent Portal

Last Modified on 06/24/2025 1:18 pm EDT

# Question

How do I remove the Add to Cart option in the Parent Portal so parents only see the Enroll button?

## Answer

To remove the Add to Cart option and stop parents from paying during enrollment, you need to turn off fees from posting in two places: *Tuition Fee Settings* and *Registration Fees*. The Add to Cart option will stay visible if either setting is still on.

#### Turn Off the Tuition Fees from Posting

- Go to the Gear icon > Settings > Tuition & Discounting and click the Manage Fee Settings button.
- 2. In both the *By Class Fee Settings* and *By Total Hours Settings* sections, select **Do not post tuition** from the *How do you want to post tuition when a student enrolls during web registration, quick registration, via the enroll button/links, or via the parent portal?* setting.

#### Turn Off the Registration Fees from Posting

- 1. Go to the **Gear** icon > **Settings** > **Registration Fees**.
- 2. On the New Families tab, toggle off *Do you charge registration fees?*, and click **Save Changes**.
- 3. On the Existing Families tab, toggle off *Do you charge registration fees?*, and click **Save Changes**.

Note: When the cart is removed, no fees are posted, and payment is not requested. Parents follow this streamlined workflow for enrolling in classes: **Enroll in this Class** > **Enroll** > **OK**.